The following article describes the ways to uninstall the C-Monitor Windows client from a computer. There are two possible ways of the uninstallation:

®

## **1. Uninstall through Windows**

STOMER MONITOR

toring and management tool

Uninstallation through windows is carried out at *Start -> All programs -> Customer Monitor* by clicking on the option *Uninstall C-Monitor*, as displayed on the following image

| 💷 Windows DVD Maker                     |   |                           |  |  |  |  |  |  |  |
|-----------------------------------------|---|---------------------------|--|--|--|--|--|--|--|
| 📰 Windows Faxovanie a skenovanie        |   |                           |  |  |  |  |  |  |  |
| 🔉 Windows Live ID                       |   | Juraj                     |  |  |  |  |  |  |  |
| 😨 Windows Media Center                  |   | -                         |  |  |  |  |  |  |  |
| 🜔 Windows Media Player                  |   | Dokumenty                 |  |  |  |  |  |  |  |
| Windows Update                          |   |                           |  |  |  |  |  |  |  |
| I XPS Viewer                            |   | Obrázky                   |  |  |  |  |  |  |  |
| Advanced Registry Tracer                |   |                           |  |  |  |  |  |  |  |
| 🐌 APC                                   | - | Hudba                     |  |  |  |  |  |  |  |
| 퉬 Ashampoo                              | = |                           |  |  |  |  |  |  |  |
| la Auslogics                            |   | Naposledy použitě položky |  |  |  |  |  |  |  |
| 🐌 Broadcom Wireless                     |   | Počítač                   |  |  |  |  |  |  |  |
| 🐌 Canon                                 |   | FOCIAC                    |  |  |  |  |  |  |  |
| 퉬 Catalyst Control Center               |   | Ouládací nanal            |  |  |  |  |  |  |  |
| DUID CPUID                              |   |                           |  |  |  |  |  |  |  |
| 🎩 Customer Monitor                      |   | Zariadenia a tlačiarne    |  |  |  |  |  |  |  |
| Aplikácia Customer Monitor na internete |   |                           |  |  |  |  |  |  |  |
| C-Monitor                               |   | Predvolené programy       |  |  |  |  |  |  |  |
| C-MonitorConsole                        |   |                           |  |  |  |  |  |  |  |
| 🔁 Odinštalovať C-Monitor                | 1 | Pomoc a technická podpora |  |  |  |  |  |  |  |
| 🍫 Spustiť C-Monitor službu              | 1 |                           |  |  |  |  |  |  |  |
| 🔮 www.customermonitor.eu                |   |                           |  |  |  |  |  |  |  |
| Moduly                                  |   |                           |  |  |  |  |  |  |  |
| 퉬 System                                |   |                           |  |  |  |  |  |  |  |
| 퉬 Dropbox                               |   |                           |  |  |  |  |  |  |  |
| EasyRecovery Professional               | Ŧ |                           |  |  |  |  |  |  |  |
| ▲ Naspäť                                |   |                           |  |  |  |  |  |  |  |
| · · · · · · · · · · · · · · · · · · ·   |   |                           |  |  |  |  |  |  |  |
| Prehľadať programy a súbory             |   | 🕑 Vypnúť 🕨                |  |  |  |  |  |  |  |
| 🚱 Customer Monitor   🤌 🖸                |   | 🛛 🖳 👼 🏉                   |  |  |  |  |  |  |  |

Image: Odinštalácia C-Monitor Windows klienta cez windows

R

## 2. Uninstall through CM portal

Uninstallation through CM portal is carried out at *Admin zone -> Main menu -> Computers*, find concrete computer(s) through the upper filter, select those on which you want to uninstall C-Monitor and press the button *Uninstall C-Monitor from selected*, as displayed on the following image. The uninstallation will then run automatically.

|                                                  |            |        |                                      |                   |                       |            |                             | *                |                  | Úvodný prehľad                | € Kredit       | ? Manua                    | a Q     | Odhlásiť |
|--------------------------------------------------|------------|--------|--------------------------------------|-------------------|-----------------------|------------|-----------------------------|------------------|------------------|-------------------------------|----------------|----------------------------|---------|----------|
|                                                  | Admin zóna |        | Prehliadanie a<br>Vyhodnotenie Custr |                   | tomer Desk Communicat |            | unicator                    | tor              |                  | Operátor: Meno operát         |                | perátora                   | C       |          |
| - Zhalif vielto 🔹 Rozhalif vielto                | 31         | Po     | čitače                               |                   |                       |            |                             |                  |                  |                               |                |                            |         | ?        |
| <ul> <li>Hlavné menu</li> </ul>                  | Spolo      | čnosť  |                                      |                   | Počitač &             | Po         | uis.Tmail                   |                  | Operátor         |                               |                |                            |         |          |
| Zákaznici                                        | Licen      | oia    |                                      |                   | 08                    |            | Len zapobilar               | e PC             |                  | H                             | adar           |                            |         |          |
| Audit SW a evidencia HW                          | Zozna      | m poči | tačov [ zobraz                       | ených 33 položiek | z celkového počt      | u 2720] Ed | itovať označe               | né O             | dinätakwať C-N   | fonitor z označ               | iených         | Zmazať oz                  | načené  |          |
| - Použivatelia                                   |            |        |                                      |                   |                       |            |                             |                  | Registrácia      | 2.                            | Posl.          | Post                       |         |          |
| Nőj profil<br>Zákaznicke kontá                   | х          | kd     | CM-ID<br>počitača                    | v sieti           | počitača              | Použivateľ | Spoločnosť                  | Aktualny<br>stav | počitača v<br>CM | LicenciaCM                    | email do<br>CM | ontine<br>spojenie s<br>CM |         |          |
| Používateľská história                           |            | 8897   | SVYNB9900                            | BORIS-NB          | Doma BA               | Tester     | Vývojová                    | Facility         | 09.05.2012       | Server /<br>Desktop<br>PREMUM | 3. Dec 2012    | 3. Dec 2012                | Prehľad | Editovat |
| Admin. nästroje                                  |            |        |                                      | and the the       | 0110.000              |            | prostredie                  |                  |                  | (MS Windows<br>Seven x64)     | 15:32:59       | 15:55:32                   |         |          |
| C-Monitor kilent                                 | 2          | 1.     | SEANDOS                              | JURAJ-HP          | Transforme            |            | IT IT<br>Services,<br>s.ro. |                  |                  | Operator<br>(Premium)         | 3. Dec 2012    | 3. Dec 2012                |         |          |
| Nastavenia C-Nonitor na PC<br>Boortry a stavújah |            | 7794   |                                      |                   | reported              | Junit      |                             | runkchy          | 11.02.2012       | (MS Windows<br>Seven x64)     | 14:42:54       | 16:06:43                   | PTERIEd | COROVIA  |

Image: Odinštalácia C-Monitor Windows klienta cez CM portál Date:

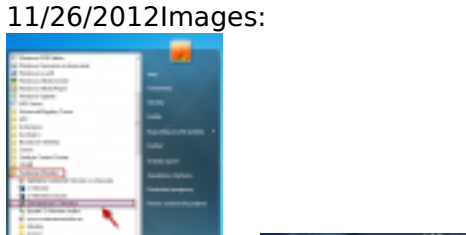

[1]

[2]

## Links

[1] https://customermonitor.co/sites/default/files/odinstalacia%20win%20klient.png

[2] https://customermonitor.co/sites/default/files/win%20odinstalacia%20cm%20portal.png